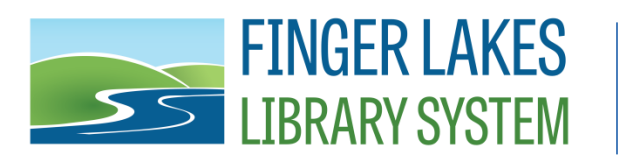

## **Updating Google Chrome Privacy Settings for Public Computers**

- 1. If you have Faronics Console
  - a. Select the computer(s) in Faronics Console
  - b. Click the Reboot Thawed icon
  - c. Log into Public after reboot
- 2. If you do not have Faronics Console
  - a. Log in as Exec on the Public computer
  - b. Follow your instructions to set Deep Freeze to Boot Thawed
  - c. Reboot the computer
  - d. Log into Public after reboot
- 3. Open Google Chrome
- 4. Click "Customize and control Google Chrome"
- 5. Click on "Settings" from the dropdown
  - a. Alternately, type "chrome://settings" in the address bar and press enter
- 6. Click "Autofill" on the left menu
- 7. Click "Passwords
  - a. Move the slider to the off position for "Offer to save passwords
  - b. Move the slider to the off position for "Auto Sign-in"
- 8. Click the back arrow next to Passwords at the top of the page
- 9. Click "Payment methods"
  - a. Move the slider to the off position for "Save and fill payment methods"
  - b. Move the slider to the off position for "Allow sites to check if you have payment methods saved"
- 10. Click the back arrow next to Payment methods at the top of the page
- 11. Click "Addresses and more"
  - a. Move the slider to the off position for "Save and fill addresses"
- 12. Click the back arrow next to Addresses and more at the top of the page
- 13. Click "Privacy and security" on the left menu
- 14. In the "Privacy and security" section click "Clear browsing data"
  - a. Click Advanced on the Clear browsing data menu
  - b. Change Time range to All time
  - c. Check all the boxes to clear browsing data
  - d. Click the "Clear data" button
- 15. Click the "Cookies and other site data" box
- 16. Locate the "Clear cookies and site data when you close all windows" and activate the slider
- 17. Close Google Chrome

Last Updated: 8/3/2022

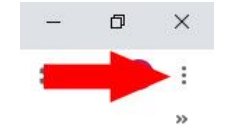

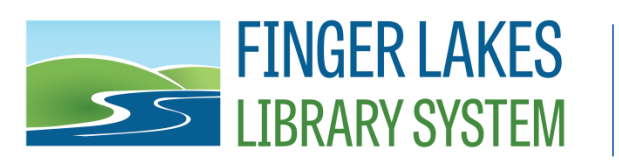

- 18. If you have Faronics Console
  - a. Select the computer(s) in Faronics Console
  - b. Click the Reboot Frozen icon
  - c. Log into Public after reboot, computer is ready for use
- 19. If you do not have Faronics Console
  - a. Log out of the Public userid
  - b. Log in as Exec
  - c. Follow your instructions to set Deep Freeze to Boot Frozen
  - d. Log into Public after reboot, computer is ready for use

Note: To check that you have the latest version of Google Chrome installed, click on "Customize and control Google chrome" and then "Help" and "About Google Chrome." The About page will check for updates to Chrome and apply them. We recommend doing that before following the instructions above to be sure the screens match the directions. These instructions are current for Chrome 104.